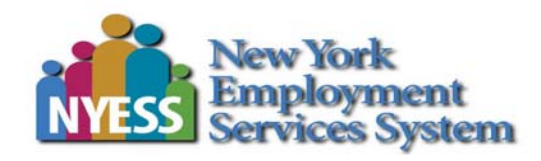

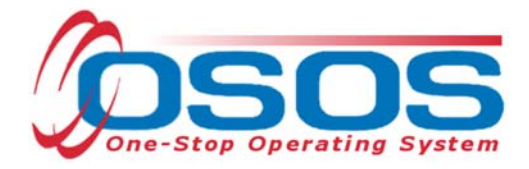

# Creating Providers, Services and Offerings -OSOS Guide

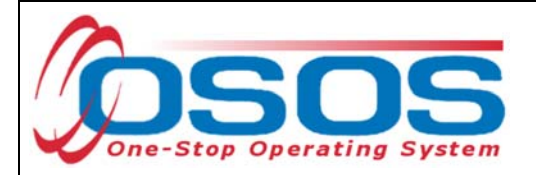

## TABLE OF CONTENTS

| Purpose                  | 1  |
|--------------------------|----|
| Creating a Provider      | 1  |
| Creating a Service       | 5  |
| Creating an Offering     | 8  |
| Resources and Assistance | 14 |

## PURPOSE

OSOS is a case management system designed to collect and report services provided to jobseekers and business customers. The provision of training programs to customers is recorded in OSOS by attaching services to a customer's record. In order for this to occur, the training provider, service, and offering must all be present in OSOS. This guide is intended to help staff understand how to search for and create providers, services and offerings in OSOS.

It will cover:

- Creating a Provider Record
- Creating a Service attached to the Provider Record
- Creating an Offering attached to the Provider Service

## **CREATING A PROVIDER**

In order to record the provision of training programs in OSOS, there must first be a provider record. Some providers may already have a provider record in OSOS, having been auto-loaded from the Eligible Training Provider List (ETPL). If local areas intend to use WIOA funds to supplement or pay for the cost of training, they must first ensure that the provider is on the ETPL. Once on the ETPL, the provider and services will autoload in OSOS upon approval from the Local Workforce Development Area. If the provider is not already autoloaded, the local area must create the provider record in OSOS.

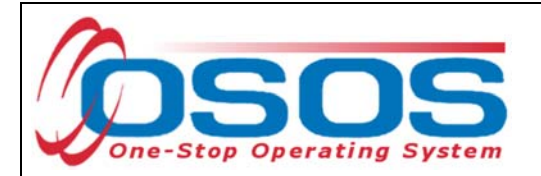

Before creating a new provider record, search OSOS to see if a record already exists for that provider. To do this, navigate to the **Provider** module and then the **Provider Search** window. OSOS will automatically navigate to the **Quick Search** tab. Navigate to the **General Info** tab. Type in the Provider Name and click **Search** at the bottom of the screen.

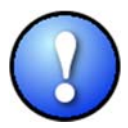

When conducting a search using the Provider Name field, ensure that you are using the exact Provider Name. If your search returns "No Matches Found," try variations of the Provider Name.

If the system displays **No Matches Found** at the top right of the screen, staff must create the provider record.

| сизтом              | ER PF         | ROVIDER       | EMPLOYER                     | STAFF                     | HELP                |           |
|---------------------|---------------|---------------|------------------------------|---------------------------|---------------------|-----------|
| Provider Search     | Provider      | Detail        | Offering Search              | Offering Detail           | Links               |           |
|                     |               |               |                              |                           | No Mate             | hes Found |
| Quick Search Genera | al Info       | General Inf   | o                            |                           |                     |           |
| Status              | Active 🗸      |               |                              | WIB                       |                     | ~         |
| Provider Name       | Test Training | Provid        | ler Name                     | Organization Type         |                     | ~         |
| City                |               |               |                              | ederal Provider ID (FEIN) |                     |           |
| Service Category    |               |               | ~                            | State Provider ID (EIN)   |                     |           |
| Service Type        |               |               |                              |                           | Servic              | еТуре     |
| CIP Code            |               |               |                              |                           | CIP                 | Code      |
|                     |               |               |                              |                           |                     |           |
|                     |               |               |                              |                           |                     |           |
|                     |               |               |                              |                           |                     |           |
|                     |               |               |                              |                           |                     |           |
|                     |               |               |                              |                           |                     |           |
| Provider ID         | F             | Provider Name |                              | City                      | Org. T              | уре       |
|                     |               |               |                              |                           |                     | ~         |
|                     |               |               |                              |                           |                     |           |
|                     |               |               |                              |                           |                     |           |
|                     |               |               |                              |                           |                     |           |
|                     |               |               |                              |                           |                     | ×         |
| Ontions             | Search 💌 🗛    | ian to List   | ar Detail Delate             | Selection Comments Come   | stand Show Contacts | New       |
|                     |               |               | and the second second second | serence and some serence  | Show Soundors       |           |

To create a new provider record, click **New** at the bottom right of this screen.

| <       |                                                                   |         |
|---------|-------------------------------------------------------------------|---------|
| Options | Search V Assign to List Clear Detail Delete Selection Comments Co | New New |
|         |                                                                   |         |

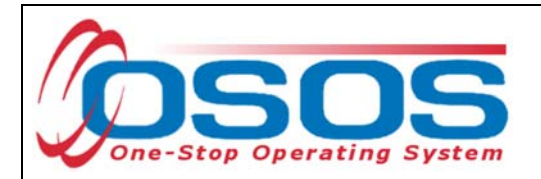

OSOS will automatically navigate Provider module, Provider Detail window, General Info tab.

Enter all known information in the **Provider Info** section on the left, including **Billing Address**. Only fields marked with a green dot are required. Next, click **New Location** and enter the physical location of the training provider in the **Locations** section. You may enter more than one location if necessary.

Tip: If the location address is the same as the address in **Provider Info**, use the **Copy Address** button to auto fill the address fields in the **Locations** section.

PROVIDER CUSTOMER EMPLOYER STAFF HELP Provider Search **Provider Detail Offering Search Offering Detail** Links ID: 1 of 0 **Test Training** General Info ( ontact Info Services Service Performance Comments Attachments Provider Info Locations Provider Status Active Location Name Test Training Campus  $\sim$ Federal ID (FEIN) Street Address (line1) 123 Broadway Street Address (line2) State ID (EIN) Organization Type City Geneseo Provider Name Test Training State New York V Provider Phone 518-555-5555 Zip Code 14454 Ext Provider URL Location Suffix Provider Email WIB NYSDOL - CO V Pay for Performance Location Test Training Campus Billing Address Street Address (line1) 123 Broadway Street Address (line2) City Geneseo State New York V Zip Code 14454 **Copy Address** Copy Address New Location Save Comments Save

After all necessary information is entered, click **Save** at the bottom of the screen.

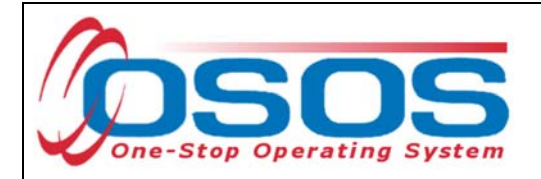

Click on the **Contact Info** tab.

Click **New Contact** and enter the appropriate contact information for the provider.

Click Save.

| CUSTOMER                           | PROVIDER             | EMPLOYER                      | STAFF           | HEL                | P       |
|------------------------------------|----------------------|-------------------------------|-----------------|--------------------|---------|
| Provider Search                    | Provider Detail      | Offering Search               | Offering Detail | Links              |         |
| Test Training                      |                      | : 86445                       |                 |                    | 1 of 0  |
| General Info Contact Info          | Contact Info         | e Comments Atta               | chments         |                    |         |
| Contact Detail                     |                      |                               | Lists           |                    |         |
| <ul> <li>First Name</li> </ul>     | Helen                |                               | Name O          | ffice Staff        | StateW. |
| <ul> <li>Last Name</li> </ul>      | Smith                |                               |                 |                    |         |
| Title                              | Administrator        |                               |                 |                    |         |
| Location                           | Test Training Campus | <u> </u>                      |                 |                    |         |
| Phone                              | 555-555-5555 Ext     |                               |                 |                    |         |
| Fax                                |                      |                               |                 |                    |         |
| Email                              |                      |                               |                 |                    | ×       |
| <ul> <li>Staff Assigned</li> </ul> | KLINE, REBECCA       | Change 💌                      | Assign T        | o List Remove From | List    |
|                                    |                      |                               |                 |                    |         |
| Name                               | Loc                  | ation Ph                      | one Ext.        | Fax                | Email   |
| Smith, Helen                       | Test Training        | <u>Campus 555-55</u>          | 5-5555          | -                  | ~       |
|                                    |                      |                               |                 |                    |         |
|                                    |                      |                               |                 |                    |         |
|                                    |                      |                               |                 |                    |         |
|                                    |                      |                               |                 |                    |         |
|                                    |                      |                               |                 |                    | ×       |
|                                    |                      |                               |                 |                    |         |
|                                    | New                  | Contact New                   | Contact         |                    |         |
|                                    |                      |                               |                 |                    |         |
|                                    | Save Save            | Print <u>R</u> eturn to Searc | h Comments      |                    |         |
|                                    |                      |                               |                 |                    |         |

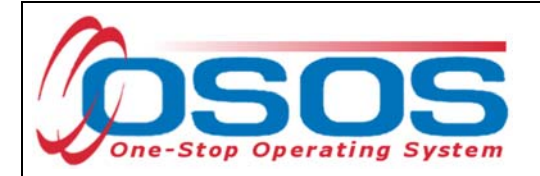

### **CREATING A SERVICE**

To record the delivery of training services to a customer, the services must be attached to the provider's OSOS record.

In the **Services** tab of the appropriate provider, click on the **New Service** button.

| CUSTOMER                             | PROVIDER                  | EMPLOYER                       | STAFF             | HELP                        |      |
|--------------------------------------|---------------------------|--------------------------------|-------------------|-----------------------------|------|
| Provider Search 🧲                    | Provider Detail Of        | ffering Search                 | Offering Detail   | Links                       |      |
| Test Training                        | ID: 86                    | 6445                           |                   | 1                           | of 0 |
| General Info Contact Info            | Services Services         | omments Attach                 | ments             |                             |      |
| Service Detail                       |                           |                                |                   |                             |      |
| <ul> <li>Service Category</li> </ul> |                           |                                |                   |                             |      |
| <ul> <li>Service Type</li> </ul>     |                           |                                |                   | Service                     |      |
| <ul> <li>Service Name</li> </ul>     |                           | ●WIOA                          | Eligible Status   |                             |      |
| Description                          |                           |                                |                   |                             |      |
| Service ID                           |                           | Trainin                        | g Credit Hours    | Programs                    |      |
| Total Service Length: V              | Veeks Days H              | lours                          |                   | ETP Status Program of Study |      |
| O*Net Title                          |                           |                                |                   | O*Net Titles                |      |
| CIP Code                             |                           |                                |                   | CIP Code                    |      |
| ,                                    |                           |                                |                   |                             |      |
| Category                             | Service Type              | Service N                      | lame              | Description                 |      |
|                                      |                           |                                |                   |                             |      |
|                                      |                           |                                |                   |                             |      |
|                                      |                           |                                |                   |                             |      |
|                                      |                           |                                |                   |                             |      |
|                                      |                           |                                |                   |                             |      |
|                                      |                           |                                |                   |                             |      |
|                                      |                           |                                |                   |                             | ~    |
|                                      |                           |                                |                   |                             |      |
| New Service                          | New Service Delete Servic | e Print Service                | New Offering Show | Deletes                     |      |
|                                      | Save F                    | Print <u>R</u> eturn to Search | Comments          |                             |      |

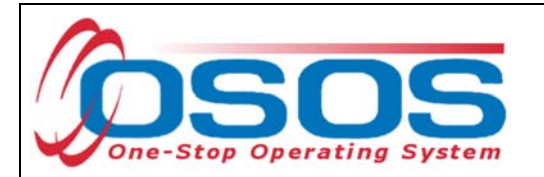

Click **Service** on the right to search for and add a service type.

| CUSTOMER                             | PROVIDER                | EMPLOYER            | STAFF                     |        | HELP             |      |     |
|--------------------------------------|-------------------------|---------------------|---------------------------|--------|------------------|------|-----|
| Provider Search 🧧                    | Provider Detail         | Offering Search     | Offering Detail           | Links  |                  |      |     |
| Test Training                        | 1                       | D: 86445            |                           |        | 1 0              | of O |     |
| General Info Contact Info            | Services Service Perfor | mance Comments Atta | chments                   |        |                  |      |     |
| Service Detail                       |                         |                     |                           |        |                  |      |     |
| <ul> <li>Service Category</li> </ul> |                         |                     |                           |        |                  |      |     |
| <ul> <li>Service Type</li> </ul>     |                         |                     |                           |        | Service          | Serv | /ie |
| <ul> <li>Service Name</li> </ul>     |                         | •WI                 | OA Eligible Status Not ap | proved | ~                |      | -   |
| Description                          |                         |                     |                           |        |                  |      |     |
| Service ID                           |                         | Trai                | ning Credit Hours         |        | Programs         |      |     |
| Total Service Length:                | Weeks Days              | Hours               | ETP                       | Status | Program of Study |      |     |
| O*Net Title                          |                         |                     |                           |        | O*Net Titles     |      |     |
| CIP Code                             |                         |                     |                           |        | CIP Code         |      |     |
|                                      |                         |                     |                           |        |                  |      |     |

To find a service, either type in a keyword in the search box at the bottom of the **Service Category/Type Selector** pop up window or find the service type by clicking on the nested folders.

After finding the appropriate service, check the corresponding box, and click **OK**.

| Service Category/Type Selector Webpage Dialog                |    | 23 |
|--------------------------------------------------------------|----|----|
| Service Category/Type Selector                               |    |    |
| L2 NEG Specific Services                                     |    |    |
| L2 State Funded Programs                                     |    |    |
| L2 Trade Act                                                 |    |    |
| L2 Training                                                  |    |    |
| Cocupational Skills Training Element                         |    |    |
| Individualized Career Services/Training (Intensive/Training) |    |    |
| Academic Learning                                            |    |    |
| On-the-Job Training                                          |    |    |
|                                                              |    |    |
|                                                              |    |    |
|                                                              |    |    |
| PROMISE                                                      |    |    |
| PROMISE Parent Center (ONLY)                                 |    |    |
|                                                              |    |    |
|                                                              |    |    |
|                                                              |    |    |
|                                                              |    |    |
| Keyword(s) Search OK                                         | ОК |    |
|                                                              |    |    |
|                                                              |    |    |

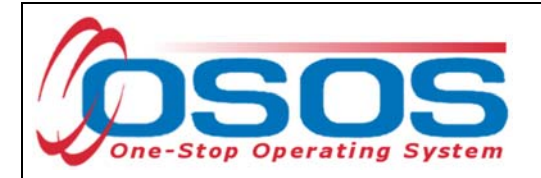

Enter the **Service Name**. This may be a job title or the name of the specific training.

Select "Approved" in the **WIOA Eligible Status** drop-down menu.

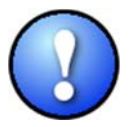

In order for a service to be added to an OSOS customer record, the training service must be WIOA Eligible. WIOA eligibility is determined by the Local Workforce Development Area (LWDA).

Enter a brief description in the **Description** field and click **Save**.

| Provider Search       Provider Detail       Offering Search       Offering Detail       Links         Test Training       ID: 86445       1 of 0         General Info Contact Info       Service Performance Comments Attachments         Service Detail       Service Category       Individualized Career Services/Training (Intensive/Training)         Service Name       On-the-Job Training       WIOA Eligible Status Approved         Service Name       CAC Machine Operator Training       WIOA Eligible Status Approved         Vervice Length:       Weeks       Days       Hours         Of Net Title       Of Net Title       Of Net Title       Of Net Title         CIP Code       CiP Code       CIP Code       CIP Code         Variable Service Type       Service Name       Description       Out Net Title         Of Net Title       Or Net Title       Of Net Title       Of Net Title         Of Net Title       Or Net Title       Of Net Title       Of Net Title         Or Net Title       On the-Job Training       CNC Machine Operator OJT       Of Net Title         New Service       Delete Service       Prov Offering       Service Name       Description         New Service       Delete Service       Print Service       Service Name       Service Name       Service                                                                                                    | Provider Search Provider Detail Offering Search Offering Detail Links Test Training ID: 86445 1 of 0 Ceneral Info Contact Info Services Service Performance Comments Attachments Service Detail ● Service Detail ● Service Type Onthe-Job Training ● WIOA Eligible Status Approved ● WIOA Eligible Service ID ● Training ● WIOA Eligible Status Approved ● WIOA Eligible Service ID ● Training ● WIOA Eligible Status Approved ● WIOA Eligible Cele Code ● Code ●  | Provider Search       Provider Detail       Offering Search       Offering Detail       Links         Test Training       ID: 86445       1 of 0         General Info Contact Info       Service Performance       Comments       Attachments         Service Detail       • Service Category       Individualized Career Services/Training (Intensive/Training)       • Service Detail         • Service Date       Onde-Job Training       • WIOA Eligible       Service ID       WIOA Eligible         Name       • Service ID       Training Credit Hours       Program       WIOA Eligible         Name       • Service ID       Training Credit Hours       Program       WIOA Eligible         Total Service Length:       Weeks       Days       Hours       Program of Study         O'Net Title       O'Net Title       O'Net Title       O'Net Title       O'Net Title         CIP Code       CIP Code       CIP Code       CIP Code       CIP Code         V       Individualized Care On-the-Job Training       CNO Machine Operator Training CNO Machine Operator OJT       New Service       New Service       New Service       New Service       New Service       Service Training CNO Machine Operator OJT       Service Training CNO Machine Operator OJT         V       Individualized Care On-the-Job Training       Nether Servic                                                                                                    | Provider Search Provider Detail Offering Search Offering Detail Links Test Training ID: 86445 1 of 0 General Info Contact Info Services Service Performance Comments Attachments Service Detail  Service Detail  Service Detail  Service Type Onthe-Job Training  WIOA Eligible Status Approved WIOA Eligible Status Approved WIOA Eligible Status Approved WIOA Eligible Status Approved WIOA Eligible Status Approved WIOA Eligible Status Approved WIOA Eligible Status Approved UCA Eligible Status Approved UCA Eligible | Provider Search Provider Detail Offering Search Offering Detail Links Test Training ID: 86445 1 of 0 Ceneral Into Contact Into Services Service Performance Comments Attachments Service Detail Service Detail Service Type On-the-Job Training Name Service Name CNC Machine Operator OIT Service Length: Weeks Days Hours Programs Service Length: Weeks Days Hours Credit Hours Programs CiP Code CiP Code Category Service Type Service Name Description Category Service Type Service Name Description Mew Service Detex Service Print Service Comments Service Category Service Type Service Name CNC Machine Operator OIT New Service Type Service Name Description Mew Service Type Service Name Description Mew Service Detex Service Service Service Name Description Mew Service Detex Service Service Save Comments                                                                                                    | Provider Search         Provider Detail         Offering Search         Offering Detail         Links           Test Training         ID: 86445         1 of 0           General Into         Contact Into         Service Performance         Comments         Attachments           Service Detail         Service Category         Individualized Cateer Service/Training (rtensive/Training)         Service Type         Onthe-Job Training         WIOA Eligible Status         Approved         WIOA Eligible Status         Approved         UIOA Eligible Status         Approved         UIOA Eligible Status         Approved         UIOA Eligible Status         Approved         Eligible Status         Status         Status         Status         CiP Code         CiP Code                                                                                                    | Provider Search       Provider Detail       Offering Search       Offering Detail       Links         Test Training       ID: 86445       1 of 0         Ceneral Into       Centex Linko       Services       Service Performance       Comments       Attachments         Service Datal       Service Category       Individualized Cateer Services/Training (rtensive/Training)       Service Type       Onthe-Job Training         Service Name       ChtC Machine Operator OAT       Service Service Datall       Program       Program         Service Name       ChtC Machine Operator OAT       Program       Program       Program         Service Length:       Weixis       Days       Hours       Program       Program         Total Service Length:       Weixis       Days       Hours       Program of Study         O'Net Title       CiP Code       CiP Code       CiP Code       CiP Code         Category       Service Type       Service Name       Description         Mew Service       Delete Service       Flort Service       Service Machine Operator OJT         New Service       Delete Service       Service Training CNC Machine Operator OJT       Service Name         New Service       Delete Service       Service Comments       Service Name       Service Name                                                                                                    | Provider Search         Provider Detail         Offering Search         Offering Detail         Links           Test Training         ID: 864/5         1 of 0           General Intol         Service Partice Service Performance Comments         Attachments           Service Detail         •Service Performance Comments         Attachments           •Service Detail         •Service Performance         •WIOA Eligible Status         Approved           Vame         •Service Inge         •Chachedo Training         •WIOA Eligible Status         Approved           Vame         •Service Inge         •Chachedo Training         •WIOA Eligible Status         Approved           Vame         •Service Inge         •Chachedo Training         •WIOA Eligible Status         Approved           Vice Inge         •Service Inge         •Chachene Operator Training Chedit Hours         •Program of Stady           O'Net Titles         O'Net Titles         O'Net Titles         O'Net Titles           Cit P Code         CIP Code         CIP Code         CIP Code           Cit P Code         CIP Code         CIP Code         CIP Code           View Service         Deliete Service         Prov Offering         Prov Offering           New Service         Deliete Service         Prov Offering         Prov Offer                                                                                                    | CUS                                                                                                    | TOMER                       | PROVIDER                                                   | EMPLOYE                       | R STAFF                                                         | F            | HELP                                |            |
|----------------------------------------------------------------------------------------------------|----------------------------------------------------------------------------------------------------|----------------------------------------------------------------------------------------------------|----------------------------------------------------------------------------------------------------|----------------------------------------------------------------------------------------------------|----------------------------------------------------------------------------------------------------|----------------------------------------------------------------------------------------------------|----------------------------------------------------------------------------------------------------|----------------------------------------------------------------------------------------------------|-----------------------------|------------------------------------------------------------|-------------------------------|-----------------------------------------------------------------|--------------|-------------------------------------|------------|
| Test Training ID: 86445 1 of 0  General Info Contact Info Services Service Performance Comments Attachments  Service Category Individualized Career Services/Training (Intensive/Training)  Service Type Onthe-Job Training  WIOA Eligible Status Approved WIOA Eligible Status Approved WIOA Eligible Status Approved WIOA Eligible Status Approved WIOA Eligible Status Approved UIOA Eligible Status Approved UIOA Eligible Status Program of Study Of Net Title CIP Code CIP Code CIP Code UIP Code UIP  | Test Training ID: 86445 1 of 0 Ceneral Info Contact Info Service Periode Service Detail  Service Detail  Service Type On-the-Job Training WIOA Eligible Status Approved WIOA Eligible Service ID  Description CNC Machine Operator Training OWIOA Eligible Status Approved WIOA Eligible Contact Info Service Length: Weeks Days Hours OrNet Title CIP Code Category Service Type Service Name Description Category Service Type Service Name Description Mew Service Dates Service Print Service Name New Service Save Save Comments Service Service Save Comments Service Service Save Comments Service Service Save Comments Service Service Save Comments Service Service Service Save Comments Service Service Service Save Comments Service Service Serv | Test Training ID: 86445 1 of 0 Cenerating Contact Into Services Service Pertormance Comments Attachments Service Detail ●Service Category Individualized Career Services/Training (Intensive/Training) ●Service Type ●Service Name CNC Machine Operator Training ●WIOA Eligible Status Approved ●WIOA Eligible Service ID Service Length: Weeks Days Hours Programs CiP Code CiP Code CiP CiP CiP CiP CiP CiP CiP CiP CiP CiP                                                                                                    | Test Training ID: 86445 1 of 0  Centract Into Service Performance Comments Attachments  Service Detail  Service Detail  Service Days  Name  Service Type Ondhe-Job Training  Name  Service ID  Total Service Category Service Type Service Type Service Type Service Type Service Type Service Type Service Type Service Type Service Type Service Type Service Type Service Type Service Type Service Type Service Training  New Service Detes Service  Print Service Service | Test Training ID: 86445 1 of 0  Centract Into Context Into Services Cervice Performance Comments Attachments  Service Detail  Service Category Individualized Career Services/Training (Intensive/Training)  Service Name Service Name CNC Machine Operator Training  WIOA Eligible Status Approved WIOA Eligible Status Approved WIOA Eligible Status Approved WIOA Eligible Status Approved WIOA Eligible Status Approved WIOA Eligible Status Approved Category Service Type Service Name CitP Code Category Service Type Service Name Description CitP Code Category Service Type CitC Machine Operator Training CitC Machine Operator OI  Mew Service Detes Service Print Service Training CitC Machine Operator OI  New Service Detes Service Save Comments                                                                                                    | Test Training ID: 86445 1 of 0  Centract Into Contact Into Services Service Performance Comments Attachments  Service Detail  Service Organ Individualized Career Services/Training (Intensive/Training)  Service Type On-the-Job Training  WIOA Eligible Status Approved WIOA Eligible Service Type On-the-Job Training  ChC Machine Operator Training ChC Machine Operator OJT  Category Service Type Service Name Description  ChC Machine Operator Training  Mew Service Debts Service Print Service Interview Print Services  New Service Type  Debtes Service Print Service Save Comments                                                                                                    | Test Training ID: 8645 1 of 0 CenterLinto CenterLinto Services Gervice Performance Comments Attractments Service Detail Service Datagoy Individualized Career Services/Training (rtensive/Training) Service Type Onthe-Job Training Name Service Name ChC Machine Operator OJT Training Credit Hours Peggam Total Service Length: Weeks Days Hours Category Service Type Service Name Description Category Service Type Service Name Description Category Service Type Service Name Description Category Service Type Service Name Description Category Service Type Service Name Description Category Service Type Service Name Description Service Length: Weeks Days ChCe Name Description Category Service Type Service Name Description Category Service Type Service Name Description Service Description Category Service Type Service Name Description Category Service Type Service Name Description Category Service Type Service Name Description Service Description Category Service Type Service Training CNC Machine Operator OJT Service Description Category Service Type Service Training CNC Machine Operator OJT Service Description Category Service Type Service Training CNC Machine Operator OJT Service Description Category Service Type Service Training CNC Machine Operator OJT Service Description Category Service Type Service Training CNC Machine Operator OJT Service Description Category Service Type Service Training CNC Machine Operator OJT Service Description Category Service Type Service Training CNC Machine Operator OJT Service Description Category Service Type Service Training CNC Machine Operator OJT Service Description Category Service Type Service Training CNC Machine Operator OJT Service Description Service Description Servi                                                                                                    | Test Training ID: 85445 1 of 0  Centeralital Service Performance Comments Attachments  Service Detail  Service Detail  Service Type Onthe-bot Training  WIOA Eligible Status Approved WIOA Eligible Status Approved WIOA | Provider Se                                                                                                    | arch 🦲                      | Provider Detail                                            | Offering Search               | Offering Def                                                    | tail Link    | ks                                  |            |
| General Into       Contract Into       Service Performance       Comments       Attachments         Service Detail       •Service Category       Individualized Career Services/Training       •Service Name       Service Name       Service Name       CMIOA Eligible Status       Approved       WIOA Eligible Status       Approved       WIOA Eligible Status       Approved       Code       CiP Code       CiP Code       CiP Code       CiP Code       CiP Code       CiP Code       CiP Code       CiP Code       <                                                                                                    | General Into       Contact Into       Service Performance       Comments       Attachments         Service Detail       •Service Type       Onthe-Job Training       •WIOA Eligible Status       Approved       WIOA Eligible         Service ID       •Service ID       Training •WIOA Eligible Status       Approved       WIOA Eligible         Service ID       Training •WIOA Eligible Status       Approved       WIOA Eligible         Total Service Length:       Weeks       Days       Hours       OrNet Title         CIP Code       CiP Code       CIP Code       CIP Code         Individualized Care On-the-Job Training       ONC Machine Operator OJT       Service Type         New Service       Description       CNC Machine Operator Training CINC Machine Operator OJT         Category       Service Type       Service Name       Description         Individualized Care On-the-Job Training       ONC Machine Operator Training CINC Machine Operator OJT         New Service       Delete Service       New Offenne       Show Delete         Save       3 Comments       Show Delete       Save       3 Comments                                                                                                    | Cencercal Info Contact Info Services Services Perioder Print Service Detail  Service Detail  Service Category Individualized Career Services/Training (Intensive/Training)  Service Type On-the-Job Training WIOA Eligible Status Approved WIOA Eligible Status Approved WIOA Eligible Status Programs Encode Check Service Detail On-the-Job Training On-the-Job Training On-the-Job Training Check Service Name Check Service Type Service Check Service Type New Service Detail On-the-Job Training Chick Machine Operator Training Name Service Length: Weeks Days Hours Check Service Name Check Service Type Service Name Check Service Type Service Name Check Service New Service New Service New Service New Service Service New Service Service New Service Service New Service Service New Service New Service Service New Service Service New Service New Service Service New Service Service New Service New Service New Service New Service Service New Service New Service                                                                                                    | Ceneral Info Contact Info Service Services Service Detail  Service Detail  Service Type On-the-Job Training WIOA Eligible Status Approved WIOA Eligible Status Approved WIOA Eligible Service ID  Service ID  Training Credit Hours Programs Froad-Ince Operator OIT  Service Length: Weeks Days Hours CIP Code CIP Code CIP Code CIP Code CIP Code New Service Type Service Type Service Name CNC Machine Operator Training CNC Machine Operator OIT  Service Length: Service Type Service Type Service Type Service Type Service Type Service Type Service Type Service Type Service Type Service Type Service Type Service Type Service Type Service Training CNC Machine Operator OIT  Service Length: CIP Code CIP Code CIP Code Service Service Citype Service Citype Service  | General Intol Contact Intol Services Service Performance Comments Attachments  Service Detail  Service Dategory Individualized Career Services/Training (Intensive/Training)  Service Type On-the-Job Training  WIOA Eligible Status Approved WIOA Eligible Status Approved WIOA Eli                                                                                                    | Generat Into       Service Petities       Service Petities         ●Service Detail       ●Service Category       Individualized Career Services./Training (Intensive/Training)         ●Service Name       CNC Machine Operator Training       •WIOA Eligible Status       Approved         ●Service Name       CNC Machine Operator OUT       ●Service Name       Programs         ■Service Ingoti       CNC Machine Operator OUT       ■Service Ingoties       Programs         ■Service Ingoties       CARCING CONTRETING       ●WIOA Eligible Status       Approved         ■Service Ingoties       CARCING CONTRETING       ●WIOA Eligible Status       Approved         ■Service Ingoties       CARCING CONTRETING       ●WIOA Eligible Status       Approved         ■Service Ingoties       Days       Hours       ■Programs       Study         ●O'Net Title       O'Net Title       O'Net Title       O'Net Title         CIP Code       CIP Code       CIP Code       CIP Code         ● Individualized Care On-thre-Job Training       ONC Machine Operator O DT       Individualized Care On-thre-Job Training         New Service       Delete Service       Print Service       Sitour Officians       Sitour Officians         Save       Save       Comments       Sitour Officians       Sitour Officians <td>Generation Contaction Services Performance Comments Attachments         Service Detail         • Service Category Individualized Career Services/Training (Intensive/Training)         • Service Type         • Service Name         • Service Name         • Service Impoint         • Service Impoint         • Training Credit Hours         • Program         • O'Net Titles         • CIP Code         • CIP Code         • Individualized Care On-the-Job Training         • Individualized Care On-the-Job Training         • Individualized Care On-the-Job Training         • Individualized Care On-the-Job Training         • Save       Save</td> <td>General Info       Contact Info       Services       Service Period Period         Service Idago       Individualized Caree Services/Training (intensive/Training)       Service Training       WIOA Eligible Status         Service Name       NC: Machine Operator Training       WIOA Eligible Status       Approved       WIOA Eligible         Service Name       NC: Machine Operator Ot       Service Ing       WIOA Eligible Status       Approved       WIOA Eligible         Service Length:       Weeks       Days       Hours       Training Credit Hours       Program of Study         OfNet Title       CIP Code       CIP Code       CIP Code       CIP Code         Category       Service Type       Service Name       Description         New Service       Description       CNC Machine Operator Training CNO Machine Operator OJT         Individualized Care On-the-Job Training       CNC Machine Operator Training CNO Machine Operator OJT         New Service       Delete Service       Trave Offenge       Servi Others         Save       Save       Trave Offenge       Servi Others</td> <td>Test Training</td> <td></td> <td></td> <td>ID: 86445</td> <td></td> <td></td> <td></td> <td>1 of 0</td> | Generation Contaction Services Performance Comments Attachments         Service Detail         • Service Category Individualized Career Services/Training (Intensive/Training)         • Service Type         • Service Name         • Service Name         • Service Impoint         • Service Impoint         • Training Credit Hours         • Program         • O'Net Titles         • CIP Code         • CIP Code         • Individualized Care On-the-Job Training         • Individualized Care On-the-Job Training         • Individualized Care On-the-Job Training         • Individualized Care On-the-Job Training         • Save       Save                                                                                                    | General Info       Contact Info       Services       Service Period Period         Service Idago       Individualized Caree Services/Training (intensive/Training)       Service Training       WIOA Eligible Status         Service Name       NC: Machine Operator Training       WIOA Eligible Status       Approved       WIOA Eligible         Service Name       NC: Machine Operator Ot       Service Ing       WIOA Eligible Status       Approved       WIOA Eligible         Service Length:       Weeks       Days       Hours       Training Credit Hours       Program of Study         OfNet Title       CIP Code       CIP Code       CIP Code       CIP Code         Category       Service Type       Service Name       Description         New Service       Description       CNC Machine Operator Training CNO Machine Operator OJT         Individualized Care On-the-Job Training       CNC Machine Operator Training CNO Machine Operator OJT         New Service       Delete Service       Trave Offenge       Servi Others         Save       Save       Trave Offenge       Servi Others                                                                                                    | Test Training                                                                                                    |                             |                                                            | ID: 86445                     |                                                                 |              |                                     | 1 of 0     |
| Service Detail  Service Category Individualized Career Services/Training (Intensive/Training)  Service Type On-the-Job Training  Service Name CNC Machine Operator Training  WIOA Eligible Status Approved WIOA Eligible Status Approved WIOA Eligible | Service Detail<br>●Service Category Individualized Career Services/Training (Intensive/Training)<br>●Service Type On-the-Job Training<br>●Service Name CNC Machine Operator Training<br>Description CNC Machine Operator OJT<br>Service ID<br>Total Service Length: Weeks Days Hours<br>O*Net Title<br>CIP Code<br>Category Service Type Service Name Description<br>Category Service Type Service Name Description<br>Category Service Type Service Name Description<br>Mew Service Delete Service Print Service New Offering Program of Study<br>New Service Delete Service Print Service New Offering Prove Deleters<br>Save Save 1 Comments                                                                                                    | Service Detail<br>●Service Category Individualized Career Services/Training (Intensive/Training)<br>●Service Name<br>On-the-Job Training<br>Service Name<br>Description<br>CNC Machine Operator OJT<br>Service ID<br>Total Service Length: Weeks<br>Days Hours<br>O"Net Title<br>CIP Code<br>Category<br>Service Type<br>Service Name<br>Description<br>Category<br>Service Type<br>Service Name<br>Description<br>Category<br>Service Type<br>Service Name<br>Description<br>Mew Service<br>Description<br>Mew Service<br>Service Delete Service<br>Service Name<br>New Service<br>Service Delete Service<br>Service New Offenne<br>Service New Delete Service<br>Service New Offenne<br>Service Service<br>Service Service<br>Service New Offenne<br>Service Service<br>Service Service | Service Detail<br>●Service Type On-the-Job Training<br>●Service Type On-the-Job Training<br>●Service Name CNC Machine Operator Training ●WIOA Eligible Status Approved WIOA Eligible<br>Description CNC Machine Operator OJT<br>Service ID<br>Total Service Length: Weeks Days Hours Programs<br>CIP Code CIP Code<br>Category Service Type Service Name Description<br>Category Service Type Service Name Description<br>Category Service Type Service Name Description<br>Mew Service Detate Service Print Service Name Description<br>Mew Service Detate Service Print Service Name Description<br>Mew Service Detate Service Print Service Name Description<br>Save Save Save Source Detates Service Save Comments                                                                                                    | Service Detail<br>• Service Category Individualized Career Services/Training (Intensive/Training)<br>• Service Type On-the-Job Training<br>• Service Type On-the-Job Training<br>• WIOA Eligible Status Approved<br>WIOA Eligible Status Approved<br>WIOA Eligible S | Service Detail<br>• Service Category Individualized Career Services/Training (Intensive/Training)<br>• Service Name CNC Machine Operator Training<br>• WIOA Eligible Status Approved<br>WIOA Eligible Status Approved<br>Only the Service ID<br>Training Credit Hours<br>CIP Code<br>CIP Code<br>CIP Code<br>CIP Code<br>CIP Code<br>CIP Code<br>CIP Code<br>New Service Type<br>Service Type<br>Print Service<br>New Service Delete Service<br>Service Training CNC Machine Operator OJT<br>New Service Delete Service<br>Service Training CNC Machine Operator OJT<br>Service Training CNC Machine Operator OJT<br>Service Service Training CNC Machine Operator OJT<br>New Service Delete Service Training CNC Machine Operator OJT<br>Service Training CNC Machine Operator OJT                                                                                                    | Service Detail<br>• Service Category Individualized Career Services/Training (Intensive/Training)<br>• Service Type On-the-Job Training<br>• Service Name CNC Machine Operator Training<br>• WIOA Eligible Status Approved<br>WIOA Eligible Status Approved<br>WIOA | Service Detail  Service Category Individualized Career Services/Training (Hensive/Training)  Service Type Service Name CNC Machine Operator OIT Service Length: Weeks Days Hours O*Net Title CIP Code Category Service Type Service Name Description CAtegory Service Type Service Name Description ChC Machine Operator OIT Individualized Care(On-the-Job Training ChC Machine Operator Training ChC Machine Operator OIT New Service Service Service Service Service Cite Code Category Service Delete Service Pent Service Frew Offering Frew Offering Service Delete Service Service Service Cite Code Category Category  | General Info                                                                                                    | Contact Info S              | ervices Service Perfo                                      | rmance Comments               | Attachments                                                     |              |                                     |            |
| Service Category Individualized Career Services/ Iraining     Service Type On-the-Job Training     Service Type On-the-Job Training     Service Ion CNC Machine Operator OJT     Service Length: Weeks Days Hours     Of Net Title     Of Net Title     Of Net        | Service Category Individualized Career Services' Iraning (Intensive/ Iraning)     Service Name CNC Machine Operator Training     WIOA Eligible Status Aproved     WIOA Eligible Status Aproved     OrNet Title     OrNet Title     OrNet Ti      | Service Category Individualized Career Services' Iraning (Intensive/ Iraning)     Service Type On-the-Job Training ●WIOA Eligible Status Approved WIOA Eligible     Service ID     Service ID     Service ID     Service ID     Service ID     Service ID     Service ID     Service ID     Service ID     Service ID     Service ID     Service ID     Service Type Service Name Description     Category Service Type Service Name Description     Category Service Type Service Name Description     Category Service Type Service Name Description     Individualized Care On-the-Job Training     New Service Delete Service     New Service Delete Service     Save I Comments                                                                                                    | Service Category Mondulated Category Training     Service Type On-the-Job Training     Service Name     Service Name     Service ID     Training Credit Hours     Programs     Total Service Length: Weeks     Days     Hours     O'Net Title     CiP Code     Category     Service Type     Service Name     Description     Category     Service Type     Service Name     Description     Category     Service Type     Service Name     Description     Mew Service     Delete Service     Print Service     New Service     Service     Ser       | Service Type     Ondhe-Job Training     WIOA Eligible Status Approved     WIOA Eligible Status Approved     WIOA Eligible Status Approve                                                                                                    | Service Type     Ordhe-Job Training     WIOA Eligible Status Approved     WIOA Eligible Status Approved                                                                                                    | Service Type On-the-Job Training (intensive/ training)<br>Service Name CNC Machine Operator Training ●WIOA Eligible Status Approved WIOA Eligible<br>Description CNC Machine Operator OJT<br>Service ID<br>Total Service Length: Weeks Days Hours Programs<br>CIP Code<br>Category Service Type Service Name Description<br>Category Service Type Service Name Description<br>Individualized Care On-the-Job Training<br>NoC Machine Operator Training CNC Machine Operator OJT<br>New Service Delete Service<br>Save Comments                                                                                                    | Service Type Orthe-ubb Training (Internative/ Iraning)<br>Service Type Orthe-ubb Training<br>Service Type Orthe-ubb Training<br>Description CNC Machine Operator Training Oredit Hours<br>Service Length: Weeks Days Hours<br>O'Net Title<br>CIP Code<br>Category Service Type Service Name Description<br>Category Service Type Service Name Description<br>Category Service Type Service Name Description<br>Mew Service Delete Service Print Service Training CNC Machine Operator OJT<br>New Service Delete Service Print Service Training CNC Machine Operator OJT<br>Service Length: Weeks Days Hours CNC Machine Operator DJT<br>Program of Sudy<br>Print Service Training CNC Machine Operator OJT<br>New Service Delete Service Print Service Training CNC Machine Operator OJT<br>New Service Delete Service Save Comments                                                                                                    | Service D                                                                                                    | etail                       |                                                            | ·                             | (T-+)                                                           |              |                                     |            |
| Name     Service Name     CNC Machine Operator Training     •WIOA Eligible Status     Approved     WIOA Eligible Status       Description     CNC Machine Operator OJT     Training Credit Hours     Programs       Service Length:     Weeks     Days     Hours     Eligible Status     Programs       O*Net Title     O*Net Title     O*Net Title     O*Net Title     O*Net Title       CIP Code     CIP Code     CIP Code     CIP Code                                                                                                    | Service Name       CNC Machine Operator Training       •WIOA Eligible Status       Approved       WIOA Eligible Status         Service Name       CNC Machine Operator OJT       Service ID       Training Credit Hours       Programs         Total Service Length:       Weeks       Days       Hours       IP Status       Program of Study         O*Net Title       O*Net Title       O*Net Title       O*Net Title       IP Code         Category       Service Type       Service Name       Description         Category       Service Type       Service Name       Description         Individualized Care On-the-Job Training       CNC Machine Operator Training CNC Machine Operator OJT         New Service       Delete Service       New Offering       Brow Deletes         Save       Comments       Save       Comments                                                                                                    | Name Service Nume On Kore Marking Overator Training Overator OUT Service ID Service ID Training Credit Hours Program of Study OfNet Title CIP Code Category Service Type Service Name Description CIC Category Service Type Service Name Description CIC Category Service Type Service Name Description New Service Delete Service Print Service New Offenne Save Comments Comments CIC Comments CIC Comments CIC Comments CIC Comments CIC Comments CIC Comments CIC Comments CIC Comments CIC Comments CIC Comments CIC Comments CIC Comments CIC Comments CIC Comments CIC Comments CIC Comments CIC Comments CIC Comments CIC Comments CIC Comments CIC Comments CIC CIC Code CIC Code CIC CIC Code CIC CIC Code CIC CIC CIC CIC CIC CIC CIC CIC CIC CIC                                                                                                    | Name       Service Name       CNC Machine Operator Training       ●WIOA Eligible Status Approved       WIOA Eligible         Description       CNC Machine Operator OJT       Training Credit Hours       Programs         Service Length:       Weeks       Days       Hours       Program of Study         O'Net Title       O'Net Title       O'Net Title       O'Net Title         CIP Code       CIP Code       CIP Code       CIP Code         ✓       Individualized Care On-the-Job Training       CNC Machine Operator Training CNC Machine Operator OJT         New Service       Delete Service       Print Service       How Offenns       Drow Delete:         Save       Save       Comments       Save       Comments                                                                                                    | Name     Service Name     O'C Machine Operator Training     •WIOA Eligible Status     Approved     WIOA Eligible Status       Description     CNC Machine Operator O.T     Training Credit Hours     Program       Total Service Length:     Weeks     Days     Hours     EIP Status     Program       O'Net Title     O'Net Title     O'Net Title     O'Net Title       CIP Code     ClP Code     ClP Code         Category     Service Type     Service Name     Description       ✓     Individualized Care On-the-Job Training     CNC Machine Operator Training CNC Machine Operator OJT         New Service     Delete Service     Print Service     How Offering     Priov Delete       Save     Save     3     Comments                                                                                                    | Service Name       CNC Machine Operator Training       •WIOA Eligible Status       Approved       WIOA Eligible         Description       CNC Machine Operator OJT       Training Credit Hours       Programs         Total Service Length:       Weeks       Days       Hours       Programs         O'Net Title       CIP Code       CIP Code       CIP Code         Category       Service Type       Service Name       Description         Category       Service Type       Service Name       Description         Category       Service Type       Service Name       Description         IndMidualized Care On-the-Job Training       CNC Machine Operator Training CNC Machine Operator OJT         New Service       Delete Service       Print Service       How Offering         Save       1 Comments       Since Deletes       Save                                                                                                    | Service Name       CNC Machine Operator Training       •WIOA Eligible Status       Approved       WIOA Eligible         Service ID       Training Credit Hours       Programs       Programs         Total Service Length:       Weeks       Days       Hours       Programs         O'Net Title       CIP Code       CIP Code       CIP Code         Category       Service Type       Service Name       Description         Category       Service Type       Service Name       Description         Category       Service Type       Service Name       Description         Individualized Care On-the-Job Training       CNC Machine Operator Training CNC Machine Operator OJT         New Service       Detete Service       Print Service       How Detetes         Save       I Comments       Silow Detetes       Save                                                                                                    | Varie         Service Name         Child Machine Operator Training         ●WIOA Eligible Status Approved         WIOA Eligible Status Approved           Description         CNC Machine Operator OJT         Service ID         Training Credit Hours         Program           Total Service Iangth:         Weeks         Days         Hours         IP Status         Program           O'Net Title         CIP Code         CIP Code         CIP Code         CIP Code           Category         Service Type         Service Name         Description           Individualized Care(On-the-Job Training)         CNC Machine Operator Training CNC Machine Operator OJT           Individualized Care(On-the-Job Training)         Ensure         Service Service           New Service         Delete Service         First Service         First Service           Save         Save         Comments         Service                                                                                                    | •Sen                                                                                                    | Service Type                | Individualized Career Serv                                 | rices/Training (Intensive     | / Training)                                                     |              | S                                   |            |
| Description       CNC Machine Operator OJT         Service ID       Training Credit Hours         Programs         Total Service Length:       Weeks         Days       Hours         O"Net Title         CIP Code         Category       Service Type         Service On-the-Job Training         CNC Machine Operator Training         CNC Machine Operator OJT                                                                                                    | Description       CNC Machine Operator OJT         Service ID       Training Credit Hours         Programs         Total Service Length:       Weeks         Days       Hours         O'Net Title         CIP Code         Category       Service Type         Service Qn-the-Job Training         CNC Machine Operator Training         CNC Machine Operator Training         CNC Machine Operator Training         New Service         Delete Service         Save         Save                                                                                                    | Description       CNC Machine Operator OUT         Service ID       Training Credit Hours       Programs         Total Service Length:       Weeks       Days       Hours       ETP Status       Program of Study         O"Net Title       O"Net Title       O"Net Title       O"Net Title       CIP Code         Category       Service Type       Service Name       Description         ✓       Individualized Care On-the-Job Training       CNC Machine Operator Training CNC Machine Operator OJT         ✓       Individualized Care On-the-Job Training       CNC Machine Operator Training CNC Machine Operator OJT         New Service       Delete Service       New Offenng       Show Deletes         Save       Save       Comments                                                                                                    | Description       CNC Machine Operator OJT         Service ID       Training Credit Hours       Program of Study         O*Net Title       O*Net Title       O*Net Title         CIP Code       CIP Code       CIP Code         Category       Service Type       Service Name       Description         ✓       Individualized Care On-the-Job Training       CNC Machine Operator Training CNC Machine Operator OJT         New Service       Delete Service       Print Service       New Offenne         Save       Save       Comments                                                                                                    | Description       CNC Machine Operator OJT         Service ID       Training Credit Hours       Programs         Total Service Length:       Weeks       Days       Hours       Program of Study         O'Net Title       O'Net Title       O'Net Title       O'Net Title         CIP Code       CIP Code       CIP Code         Category       Service Type       Service Name       Description         ✓       Individualized Care On-the-Job Training       CNC Machine Operator Training CNC Machine Operator OJT         Mew Service       Delete Service       Hew Offering:       Show Deletes         Save       Save       Comments                                                                                                    | Description       CM dechine Operator OJT         Service ID       Training Credit Hours         Total Service Length: Weeks       Days         O'Net Title       O'Net Title         CIP Code       CIP Code         Category       Service Type         Service Category       Service Type         Category       Service Type         Category       Service Type         Individualized Care On-the-Job Training       CNC Machine Operator Training CNC Machine Operator OJT         New Service       Delete Service         Save       3 Comments                                                                                                    | Description       CNC Machine Operator OJT         Service ID       Training Credit Hours       Programs         Total Service Length:       Weeks       Days       Hours       EP Status       Program of Study         O'Net Title       O'Net Title       O'Net Title       O'Net Title       O'Net Title         CIP Code       CIP Code       CIP Code       CIP Code         Category       Service Type       Service Name       Description         Individualized Care On-the-Job Training       CNC Machine Operator Training       CNC Machine Operator OJT         New Service       Detete Service       Print Service       How Detete:         Save       1 Comments       Sirow Detete:                                                                                                    | Description       CNC Machine Operator OJT         Service Longth:       Weeks         OrNet Title       O"Net Title         CIP Code       O"Net Title         Category       Service Type         Service Category       Service Type         Category       Service Type         Category       Service Type         Category       Service Type         Category       Service Type         Category       Service Type         Child Machine Operator Training       CNC Machine Operator OJT                                                                                                    | lame                                                                                                    | Service Name                | CNC Machine Operator Tr                                    | raining                       | <ul> <li>WIOA Eligible Status</li> </ul>                        | S Approved   | ~                                   |            |
| Service ID       Training Credit Hours       Programs         Total Service Length: Weeks       Days       Hours       ETP Status       Program of Study         O*Net Title       O*Net Title       O*Net Title       O*Net Title         CIP Code       CIP Code       CIP Code         Category       Service Type       Service Name       Description         Individualized Care On-the-Job Training       CNC Machine Operator Training CNC Machine Operator OJT         Mew Service       Delete Service       New Offening       Show Deletes         Save       Save       Comments                                                                                                    | Service ID       Training Credit Hours       Programs         Total Service Length: Weeks       Days       Hours       ETP Status       Program of Study         O'Net Title       O'Net Title       O'Net Title       O'Net Title         CIP Code       CIP Code       CIP Code         Category       Service Type       Service Name       Description         ✓       Individualized Care On-the-Job Training       ONC Machine Operator Training CNC Machine Operator OJT         New Service       Delete Service       Print Service       New Offering       Bhow Deletes         Save       Save       Comments       Save       Comments                                                                                                    | Service ID Training Credit Hours Programs Total Service Length: Weeks Days Hours ITP Status Program of Study O"Net Title CIP Code Category Service Type Service Name Description Category Service Type Service Name Description CIP Code Individualized Care On-the-Job Training CNC Machine Operator Training CNC Machine Operator OJT New Service Delete Service Print Service New Offering Show Deletes Save Comments                                                                                                    | Service ID Training Credit Hours Programs<br>Total Service Length: Weeks Days Hours O'Net Title<br>O'Net Title<br>CIP Code<br>Category Service Type Service Name Description<br>Category Service Type Service Name Description<br>Category Service Type ONC Machine Operator Training CNC Machine Operator OJT<br>Mew Service Delete Service Print Service New Offening Show Defers<br>Save Save Comments                                                                                                    | Service ID Training Credit Hours Programs Total Service Length: Weeks Days Hours O'Net Title O'Net Title CIP Code CIP Code CIP Code CIP Code CIP Code CIP Code CIP Code CIP Code CIP Code CIP Code CIP Code New Service Type Service Name Description CNC Machine Operator Training CNC Machine Operator OJT New Service Delete Service Print Service New Offend Save Comments                                                                                                    | Service ID       Training Credit Hours       Programs         Total Service Length: Weeks       Days       Hours       EP Status       Program of Study         O"Net Title       O"Net Title       O"Net Title       O"Net Title         CIP Code       CIP Code       CIP Code         Categony       Service Type       Service Name       Description         ✓       Individualized Care On-the-Job Training       CNC Machine Operator Training CNC Machine Operator OJT         New Service       Delete Service       Print Service       How Offering         Save       3       Comments                                                                                                    | Service ID       Training Credit Hours       Program         Total Service Length: Weeks       Days       Hours       ID       O'Net Tiles         O'Net Title       O'Net Tiles       O'Net Tiles       O'Net Tiles         ClP Code       Category       Service Type       Service Name       Description         ✓       Ind/Mdualized Care On-the-Job Training       CNC Machine Operator Training CNC Machine Operator OJT         New Service       Delete Service       New Offenne       Dirow Delete         Save       3 Comments       3                                                                                                    | Service ID Training Credit Hours Programs<br>Total Service Length: Weeks Days Hours OrNet Title<br>CIP Code<br>Category Service Type Service Name Description<br>Category Service Type Service Name Description<br>Category Service Type Service Name Description<br>Individualized Care On-the-Job Training CNC Machine Operator OT<br>New Service Delete Service Print Service Training CNC Machine Operator OT<br>New Service Delete Service Save Comments                                                                                                    |                                                                                                    | Description                 | CNC Machine Operator O                                     | JT                            |                                                                 |              |                                     |            |
| Total Service Length: Weeks       Days       Hours       ETP Status       Program of Study         O'Net Title       O'Net Title       O'Net Titles       CIP Code         ClP Code       CIP Code       CIP Code         Category       Service Type       Service Name       Description         Individualized Care On-the-Job Training       CNC Machine Operator Training CNC Machine Operator OJT         New Service       Delete Service       Print Service       New Offering       Show Deletes         Save       Save       Comments       Comments                                                                                                    | Total Service Length: Weeks       Days       Hours       ETP Status       Program of Study         O*Net Title       O*Net Title       O*Net Title       O*Net Titles       CIP Code         Category       Service Type       Service Name       Description         ✓       Individualized Care On-the-Job Training       CNC Machine Operator Training CNC Machine Operator OJT         ✓       Individualized Care On-the-Job Training       CNC Machine Operator Training Show Detects         New Service       Delete Service       New Offering       Show Detects         Save       Comments       Comments                                                                                                    | Total Service Length: Weeks       Days       Hours       ETP Status       Program of Study         O*Net Title       O*Net Title       O*Net Titles       O*Net Titles       O*Net Titles         CIP Code       CIP Code       CIP Code       CIP Code         Category       Service Type       Service Name       Description         ✓       Individualized Care On-the-Job Training       CNC Machine Operator Training       CNC Machine Operator OJT         New Service       Delete Service       Print Service       New Offering       Show Deletes         Save       Comments       Save       Comments                                                                                                    | Total Service Length: Weeks       Days       Hours       ETP Status       Program of Study         O*Net Title       O*Net Title       O*Net Title       O*Net Title         CIP Code       CIP Code       CIP Code         Category       Service Type       Service Name       Description         ✓       Individualized Care On-the-Job Training       ONC Machine Operator Training ONC Machine Operator OJT         New Service       Delete Service       Print Service       New Offering       Sirow Deletes         Save       Save       Comments       Save       Comments                                                                                                    | Total Service Length: Weeks       Days       Hours       ETP Status       Program of Study         O'Net Title       O'Net Title       O'Net Title       O'Net Title         CIP Code       CIP Code       CIP Code         Category       Service Type       Service Name       Description         ✓       Individualized Care On-the-Job Training       CNC Machine Operator Training CNC Machine Operator OJT         New Service       Delete Service       New Offering       Show Deletes         Save       Comments       Save       Comments                                                                                                    | Total Service Length: Weeks       Days       Hours       ETP Status       Program of Study         O'Net Title       O'Net Title       O'Net Title       O'Net Title         CIP Code       CIP Code       CIP Code         Category       Service Type       Service Name       Description         ✓       Individualized Care On-the-Job Training       CNC Machine Operator Training       CNC Machine Operator OJT         New Service       Delete Service       Print Service       New Offenna       Show Deferes         Save       Comments       Save       Comments                                                                                                    | Total Service Length: Weeks       Days       Hours       ETP Status       Program of Study         O'Net Title       O'Net Title       O'Net Titles       CIP Code         Category       Service Type       Service Name       Description         Individualized Care On-the-Job Training       CNC Machine Operator Training (NC Machine Operator OJT         New Service       Delete Service       How Offering       Show Deletes         Save       1 Comments                                                                                                    | Total Service Length: Weeks       Days       Hours       ETE Status       Program of Study         O'Net Title       O'Net Title       O'Net Title       O'Net Title       O'Net Title         CIP Code       CIP Code       CIP Code       CIP Code       CIP Code         Category       Service Type       Service Name       Description         Individualized Care On-the-Job Training       CNC Machine Operator Training       CNC Machine Operator OJT         New Service       Delete Service       Print Service       Sirou/Diference         Save       Comments       Sirou/Diference                                                                                                    |                                                                                                    | Service ID                  |                                                            |                               | Training Credit Hours                                           | s            | Progr                               | ams        |
| O*Net Title       O*Net Titles         CIP Code       CIP Code         Category       Service Type         Service Name       Description         Individualized Care On-the-Job Training       CNC Machine Operator Training CNC Machine Operator OJT         New Service       Delete Service         Print Service       New Offering         Save       Save                                                                                                    | O"Net Title       O"Net Titles         CIP Code       CIP Code         Category       Service Type       Service Name       Description         ✓       Individualized Care On-the-Job Training       CNC Machine Operator Training CNC Machine Operator OJT         ✓       Individualized Care On-the-Job Training       CNC Machine Operator Training CNC Machine Operator OJT         New Service       Delete Service       Print Service       New Offering       Show Deletes         Save       Save       Comments                                                                                                    | O'Net Title       O'Net Titles         CIP Code       CIP Code         Category       Service Type       Service Name       Description         ✓       Individualized Care On-the-Job Training       CNC Machine Operator Training CNC Machine Operator OJT         ✓       Individualized Care On-the-Job Training       CNC Machine Operator Training CNC Machine Operator OJT         New Service       Delete Service       Print Service       Hew Offering       Show Deletes         Save       Save       Comments       Save       Comments                                                                                                    | O*Net Title       O*Net Titles         CIP Code       CIP Code         Category       Service Type       Service Name       Description         ✓       Individualized Care On-the-Job Training       CNC Machine Operator Training CNC Machine Operator OJT         ✓       Individualized Care On-the-Job Training       CNC Machine Operator Training CNC Machine Operator OJT         New Service       Delete Service       Print Service       New Offering         Save       Save       Comments                                                                                                    | O*Net Title       O*Net Title         CIP Code       CIP Code         Category       Service Type       Service Name       Description         Individualized Care On-the-Job Training       ONC Machine Operator Training CNC Machine Operator OJT         New Service       Delete Service       Print Service       New Offering         Save       Save       Comments                                                                                                    | O'Net Title       O'Net Title         CIP Code       CIP Code         Category       Service Type         Service Name       Description         ✓       Individualized Care On-the-Job Training         O'Net Title       CNC Machine Operator Training CNC Machine Operator OJT         New Service       Delete Service         New Service       Delete Service         Save       Comments                                                                                                    | O*Net Title       O*Net Title         CIP Code       CIP Code         Category       Service Type         Service Type       Service Name         Description         Individualized Care On-the-Job Training         New Service         Delete Service         Print Service         New Service         Delete Service         Save         Save                                                                                                    | O'Net Title<br>CIP Code<br>Category Service Type Service Name Description<br>Category Service Type CNC Machine Operator Training CNC Machine Operator OT<br>Individualized Care On-the-Job Training<br>CNC Machine Operator Training CNC Machine Operator OT<br>New Service Delete Service Print Service Comments<br>Save Comments                                                                                                    | Total Se                                                                                                    | rvice Length: \             | Veeks Days                                                 | Hours                         |                                                                 | ETP Status   | E Program of                        | Study      |
| Category       Service Type       Service Name       Description         Individualized Care On-the-Job Training       CNC Machine Operator Training CNC Machine Operator OJT         New Service       Delete Service       Print Service       New Offering       Show Deletes         Save       Save       Save       Comments                                                                                                    | Category Service Type Service Name Description Childualized Care On-the-Job Training CNC Machine Operator OJT Individualized Care On-the-Job Training New Service Delete Service Print Service New Offering Show Deletes Save Save I Comments                                                                                                    | Category Service Type Service Name Description Childwidualized Care On-the-Job Training CNC Machine Operator Training CNC Machine Operator OJT New Service Delete Service Print Service New Offering Show Deletes Save Save 1 Comments                                                                                                    | Category Service Type Service Name Description Category Service Type Service Name Description CNC Machine Operator Training CNC Machine Operator OJT New Service Delete Service Print Service New Offering Show Deleter Save Save Comments                                                                                                    | Category Service Type Service Name Description Che Code Service Type Service Name Description Che Code Service Training CNC Machine Operator OJT New Service Delete Service Print Service New Offening Show Deletes Save Save Comments                                                                                                    | Category Service Type Service Name Description Category Service Type Service Name Description Category Service Type Service Name Description Category Service Type Service Name Description Category Service On-the-Job Training CNC Machine Operator Training CNC Machine Operator OJT New Service Delete Service Print Service New Offering Show Deletes Save Save Comments                                                                                                    | Category Service Type Service Name Description Category Service Type Service Name Description Category Service Training CNC Machine Operator OUT CNC Machine Operator Training CNC Machine Operator OUT New Service Delete Service Print Service New Offering Show Deletes Save Save Comments                                                                                                    | Category Service Type Service Name Description Category Service Type Service Name Description ChC Machine Operator Training CNC Machine Operator OJT New Service Delete Service Print Service Tiew Offening Show Delete Save Save 1 Comments                                                                                                    |                                                                                                    | O*Net Title                 |                                                            |                               |                                                                 |              | O*Net                               | Titles     |
| Category       Service Type       Service Name       Description         Individualized Care On-the-Job Training       CNC Machine Operator Training       CNC Machine Operator OJT         Individualized Care On-the-Job Training       CNC Machine Operator Training       CNC Machine Operator OJT         New Service       Delete Service       Print Service       New Offering       Show Deletes         Save       Save       Save       Comments       Comments                                                                                                    | Category       Service Type       Service Name       Description         Individualized Care On-the-Job Training       CNC Machine Operator Training CNC Machine Operator OJT         New Service       Delete Service       New Offering       Stow Deletes         Save       Save       1       Comments                                                                                                    | Category       Service Type       Service Name       Description         Individualized Care On-the-Job Training       CNC Machine Operator Training       CNC Machine Operator OJT         New Service       Delete Service       Print Service       Hew Offering       Show Deletes         Save       1       Comments                                                                                                    | Category       Service Type       Service Name       Description         Individualized Care On-the-Job Training       CNC Machine Operator Training CNC Machine Operator OJT         New Service       Delete Service       Print Service       New Offering       Show Deletes         Save       Save       Comments                                                                                                    | Category       Service Type       Service Name       Description         Individualized Care On-the-Job Training       CNC Machine Operator Training       CNC Machine Operator OJT         New Service       Delete Service       Print Service       New Offering         Save       Save       Comments                                                                                                    | Category       Service Type       Service Name       Description         Individualized Care On-the-Job Training       CNC Machine Operator Training CNC Machine Operator OJT         New Service       Delete Service       Print Service       New Offering       Show Deletes         Save       Comments                                                                                                    | Category       Service Type       Service Name       Description         Individualized Care On-the-Job Training.       CNC Machine Operator Training CNC Machine Operator OJT         New Service       Delete Service       Print Service       New Offering         Save       Save       Comments                                                                                                    | Category Service Type Service Name Description Individualized Care On-the-Job Training New Service Delete Service Print Service If wy Offenine Stroy Delete: Save Comments                                                                                                    |                                                                                                    | CIP Code                    |                                                            |                               |                                                                 |              |                                     | Lode       |
| Individualized Care On-the-Job Training     CNC Machine Operator Training CNC Machine Operator OJT       New Service     Delete Service       New Service     Delete Service       New Service     Delete Service                                                                                                    | Individualized Care On-the-Job Training     CNC Machine Operator Training     CNC Machine Operator OJT       Individualized Care On-the-Job Training     CNC Machine Operator Training     CNC Machine Operator OJT       New Service     Delete Service     Print Service     New Offering       Save     Save     Comments                                                                                                    | Individualized Care On-the-Job Training     CNC Machine Operator Training CNC Machine Operator OJT       New Service     Print Service     New Offering       Save     Save     Comments                                                                                                    | Individualized Care On-the-Job Training     CNC Machine Operator Training CNC Machine Operator OJT       New Service     Delete Service       Save     Save                                                                                                    | Individualized Care On-the-Job Training     CNC Machine Operator Training     CNC Machine Operator OJT       New Service     Delete Service     Print Service     New Offering     Stow Deletes       Save     Save     1     Comments                                                                                                    | Individualized Care On-the-Job Training     CNC Machine Operator Training     CNC Machine Operator OJT       New Service     Delete Service     Print Service     New Offering     Show Deletes       Save     Save     Comments                                                                                                    | Individualized Care On-the-Job Training     CNC Machine Operator Training     CNC Machine Operator OJT       New Service     Delete Service     Print Service     New Offering       Save     Save     Comments                                                                                                    | Conserving Delete Service   New Service Delete Service     Save     Save     Comments                                                                                                    |                                                                                                    |                             |                                                            |                               |                                                                 |              |                                     |            |
| New Service Delete Service Print Service New Offering Show Deletes                                                                                                    | New Service         Delete Service         New Offering         Show Deletes           Save         Save         1         Comments                                                                                                    | New Service Delete Service Print Service New Offering Show Deletes                                                                                                    | New Service Delete Service Print Service New Offering Show Deletes Save Save 1 Comments                                                                                                    | New Service Delete Service Print Service New Offering Show Deletes                                                                                                    | New Service Delete Service Print Service New Offering Show Deletes<br>Save Save Comments                                                                                                    | New Service Delete Service Print Service New Offering Show Deletes<br>Save Save Comments                                                                                                    | New Service Delete Service Print Service New Offering Show Deletes<br>Save Save Comments                                                                                                    | Caterry                                                                                                    |                             | Service Type                                               | 9                             | Service Name                                                    |              | Description                         |            |
| Save Save Comments                                                                                                    |                                                                                                    |                                                                                                    | Save Save Comments                                                                                                    | Save Save Comments                                                                                                    |                                                                                                    | Save Save Comments                                                                                                    | Save Save Comments                                                                                                    | Categi                                                                                                    | ory<br>ed Care On-th        | Service Type<br>e-Job Training                             | CNC Mac                       | Service Name<br><u>hine Operator Training</u>                   | CNC Machin   | Description<br>te Operator O        | <u>л.</u>  |
| Jave Jud H Comments                                                                                                    |                                                                                                    |                                                                                                    |                                                                                                    | Save Save                                                                                                    | <u>Save</u> Save                                                                                                    |                                                                                                    |                                                                                                    | Categi                                                                                                    | ory<br>ed Care On-th        | Service Type<br>e-Job Training                             | CNC Mac                       | Service Name<br><u>hine Operator Training</u>                   | CNC Machin   | Description<br>te Operator O        | <u>лт.</u> |
| Jave                                                                                                    |                                                                                                    |                                                                                                    |                                                                                                    |                                                                                                    |                                                                                                    |                                                                                                    |                                                                                                    | Categi                                                                                                    | ory<br><u>ed Care On-th</u> | Service Type<br>e-Job Training<br>New Service Delete       | Service Print Serv            | Service Name <u>hine Operator Training</u>                      | CNC Machin   | Description<br>ne Operator O        | <u>лт.</u> |
|                                                                                                    |                                                                                                    |                                                                                                    |                                                                                                    |                                                                                                    |                                                                                                    |                                                                                                    |                                                                                                    | Categu                                                                                                    | ory<br>ed Care On-th        | Service Type<br>=-Job Training<br>New Service Delete<br>Sa | Service Print Serv<br>Ve Save | Service Name<br>hine Operator Training<br>ice New Offering      | CNC Machin   | Description<br><u>te Operator O</u> |            |
|                                                                                                    |                                                                                                    |                                                                                                    |                                                                                                    |                                                                                                    |                                                                                                    |                                                                                                    |                                                                                                    | Categu                                                                                                    | ory<br>ed Care On-th        | Service Type<br>=-Job Training<br>New Service Delete<br>Sa | Service Print Service Save    | Service Name hine Operator Training ice New Offering 1 Comments | Show Deletes | Description<br>te Operator O        |            |
|                                                                                                    |                                                                                                    |                                                                                                    |                                                                                                    |                                                                                                    |                                                                                                    |                                                                                                    |                                                                                                    | Catego<br>Catego<br>Catego | ory<br>ed Care On-the       | Service Type<br>=-Job Training<br>New Service Delete<br>Sa | Service Print Serv<br>Ve Save | Service Name<br>hine Operator Training<br>ice New Offering      | Show Deletes | Description<br><u>te Operator O</u> |            |

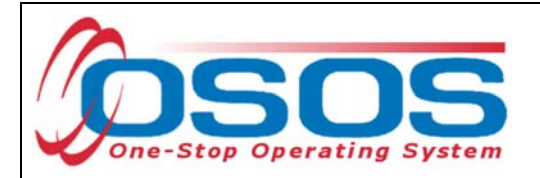

#### **CREATING AN OFFERING**

The training/service offered by the provider, combined with the location where the training/service is provided, is identified in OSOS as the **Offering**.

As with the Provider Record, you should first search OSOS to determine if the offering already exists in the system.

To do this, navigate to the **Offering Search** window of the **Provider** module. If you know the **Offering ID** number, you can type it in the search box on the **Quick Search** tab and click **Search**.

| CUSTOMER                  | PROVIDER                                                                  | EMPLOYER        | STAFF            | HEI            | _P            |
|---------------------------|---------------------------------------------------------------------------|-----------------|------------------|----------------|---------------|
| Provider Search P         | rovider Detail 🦷                                                          | Offering Search | Offering Detail  | Links          |               |
| Quick Search General Info | st Search Custom                                                          |                 |                  |                |               |
|                           | Offering ID<br>ID 1 12345<br>Inter or paste<br>ne or more<br>ffering IDs. | Offering I      | >                |                |               |
| Provider Name             | Service Na                                                                | ame Loca        | ation Start Date | Start Time End | Date End Time |
|                           |                                                                           |                 |                  |                | ~             |
| Options                   | <u>S</u> earch                                                            | Search          | Detail Delete S  | chedule        |               |
|                           |                                                                           | N               |                  |                |               |

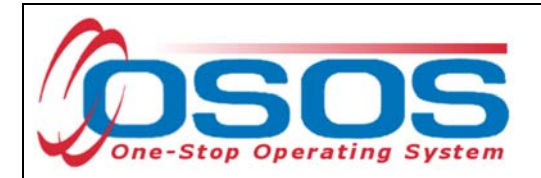

If you do not know the Offering ID number, click on the **General Info** tab to conduct a name search. In the **Location** section, the **WIB** will autofill based on the office the user is currently assigned to. If the training is being provided in a neighboring LWDA, staff must use the drop-down arrow to select the appropriate **WIB**.

Enter the **Provider Name** and click **Search**.

Services for this Provider that have offerings attached will display in the bottom section of this screen. If your search returns only one result, OSOS will navigate directly to the **Offering Detail** window for that search result.

|    | CUSTOMER                                                                     | PROVIDER                      | OYER                 | STAFF            | HEL        | P                 |        |
|----|------------------------------------------------------------------------------|-------------------------------|----------------------|------------------|------------|-------------------|--------|
|    | Provider Search Pro                                                          | wider Detail 🛛 🚺 Offering Se  | arch Of              | ffering Detail   | Links      |                   |        |
| Qu | ick Search General Info                                                      | General Info                  |                      |                  |            | 1 - 2 of 2        | €      |
|    | Uccation WIB NYSDOL - CO                                                     | WIB                           | From                 | Range To         |            |                   |        |
|    | Provider Information<br>Provider Name Test Trainin<br>Provider Status Active | Provider Na                   | me                   | Program          |            | V<br>Service Type |        |
|    |                                                                              |                               |                      |                  |            |                   |        |
|    | Provider Name                                                                | Service Name                  | Location             |                  |            | D                 | escrip |
|    | Test Training                                                                | CNC Machine Operator Training | Test Training Ca     | CNC Machine Op   | erator OJT |                   |        |
|    | Test Training                                                                | Material Handler Training     | Test Training Ca     | Material Handler | Training   |                   |        |
|    |                                                                              |                               |                      |                  |            |                   |        |
| Or | C Search                                                                     | Search V Assign to Lis        | t <u>C</u> lear Detr | il Delete Schedu | /e         |                   | >      |

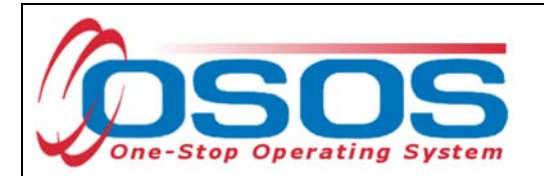

If your search returns no results, you will see the "**No Matches Found**" message at the top right. If no matches are found, you will need to create the offering for this provider.

| CUSTOMER                   | PROVIDER          | EMPLOYER             | STAFF                 | HELP             |
|----------------------------|-------------------|----------------------|-----------------------|------------------|
| Provider Search Pro        | ovider Detail 🛛 🧧 | Offering Search      | Offering Detail       | Lipks            |
|                            |                   |                      |                       | No Matches Found |
| Quick Search General Info  | General Info      |                      |                       |                  |
|                            |                   | Star                 | t Date Range          |                  |
| WIB NYSDOL - CO            | City              | From                 |                       |                  |
|                            |                   |                      |                       |                  |
| Provider Information       |                   |                      |                       |                  |
| Provider Name Test Trainir | <u>Prov</u>       | ider Name            | Program               | <b>∨</b>         |
| Provider Status Active     |                   |                      |                       |                  |
| Service Type               |                   |                      |                       | Service Type     |
| ,                          |                   |                      |                       |                  |
|                            |                   |                      |                       |                  |
|                            |                   |                      |                       |                  |
|                            |                   |                      |                       |                  |
| Provider Name              | Service Na        | me Locatio           | n [                   | Descript         |
|                            |                   |                      |                       |                  |
|                            |                   |                      |                       |                  |
|                            |                   |                      |                       |                  |
|                            |                   |                      |                       |                  |
|                            |                   |                      |                       |                  |
| <                          | <u> </u>          |                      |                       | >                |
| Options Search             | <u>S</u> earch    | Assign to List Clear | Detail Delete Schedul |                  |

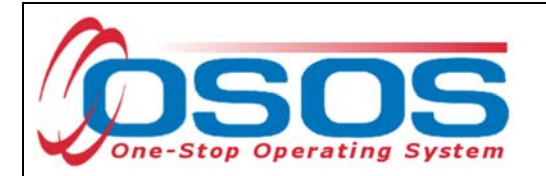

Navigate back to the **Provider Search** window, click on the **General Info** tab and search for the provider that you wish to add the offering to. If the search returns only one provider, OSOS will navigate directly to it. If there is more than one provider listed, select the correct provider and click **Detail**.

| CUSTOME              | R PROVIDER               | EMPLOYE             | ER STAFF                   | HELP                            |
|----------------------|--------------------------|---------------------|----------------------------|---------------------------------|
| Provider Search      | Provider Detail          | Offering Search     | Offering Detail Li         | inks                            |
|                      |                          |                     |                            | 1-6 of 6 🕑                      |
| Quick Search General | Info I st Search Custor  | n                   |                            |                                 |
| Status 4             | Active 🗸                 |                     | WIB                        | ×                               |
| Provider Name to     | est                      |                     | Organization Type          | ×                               |
| City                 |                          |                     | Federal Provider ID (FEIN) |                                 |
| Service Category     |                          | ~                   | State Provider ID (EIN)    |                                 |
| Service Type         |                          |                     |                            | Service Type                    |
| CIP Code             |                          |                     |                            | CIP Code                        |
|                      |                          |                     |                            |                                 |
|                      |                          |                     |                            |                                 |
|                      |                          |                     |                            |                                 |
|                      |                          |                     |                            |                                 |
|                      |                          |                     |                            |                                 |
| Provider ID          | Provider Na              | ame                 | City                       | Org. Type                       |
| 86316 Te:            | st                       |                     | ALBANY                     | Higher Ed: Associate's Degree   |
| 86426 Te:            | stIT                     |                     | ALBANY                     | Other                           |
| 86312 Tes            | st JC2 ES                |                     | NYESS Provider Default     | Other                           |
| ✓ 86445 Te:          | st Training              |                     | Geneseo                    |                                 |
|                      | sti JC Employment Servic | es                  | Altement                   | Other<br>Drivete For Drefit     |
| 10 80449 Te          | sung maining             |                     | Anamoni                    |                                 |
|                      |                          |                     |                            |                                 |
| Options              | Search 💌 Assign to List  | <u>C</u> lear Detai | Detail Com                 | spond Show Contacts <u>N</u> ew |

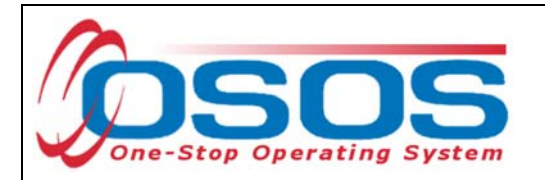

Then click on the **Services** tab in the **Provider Detail** window.

Select the service you wish to create the offering for and click the **New Offering** button.

| CUSTOMER                             | PROVIDER                    | EMPLOY                 | ER STAFF                                 |               | HELP             |      |
|--------------------------------------|-----------------------------|------------------------|------------------------------------------|---------------|------------------|------|
| Provider Search 🧲                    | Provider Detail             | Offering Searc         | h Offering Deta                          | ail Links     |                  |      |
| Test Training                        |                             | D: 86445               |                                          |               | 1 0              | of 0 |
| General Info Contact Info            | Services Service            | ces ommen              | ts Attachments                           |               |                  |      |
| Service Detail                       |                             |                        |                                          |               |                  |      |
| <ul> <li>Service Category</li> </ul> | Individualized Career Servi | ces/Training (Intensiv | ve/Training)                             |               |                  |      |
| <ul> <li>Service Type</li> </ul>     | On-the-Job Training         |                        |                                          |               | Service          |      |
| <ul> <li>Service Name</li> </ul>     | CNC Machine Operator Tr     | aining                 | <ul> <li>WIOA Eligible Status</li> </ul> | Approved      | ~                | ]    |
| Description                          | CNC Machine Operator OJ     | IT                     |                                          |               |                  |      |
| Service ID                           | 138636                      |                        | Training Credit Hours                    | ;             | Programs         |      |
| Total Service Length:                | Weeks Days                  | Hours                  |                                          | ETP Status    | Program of Study |      |
| O*Net Title                          |                             |                        |                                          |               | O*Net Titles     |      |
| CIP Code                             |                             |                        |                                          |               | CIP Code         |      |
| μ                                    |                             |                        |                                          |               |                  |      |
| Category                             | Service Type                |                        | Service Name                             | D             | escription       |      |
| Individualized Care On-th            | e-Job Training              | CNC Ma                 | chine Operator Training                  | CNC Machine O | perator OJT      |      |
|                                      |                             |                        |                                          |               |                  | ^    |
|                                      |                             |                        |                                          |               |                  |      |
|                                      |                             |                        |                                          |               |                  |      |
|                                      |                             |                        |                                          |               |                  |      |
|                                      |                             |                        |                                          |               |                  |      |
|                                      |                             |                        |                                          |               |                  |      |
|                                      |                             |                        |                                          |               |                  | Ť    |
|                                      | New Service Delete          | Service Print Ser      | rvice New Offering                       | New Off       | ering            |      |
|                                      | Sau                         | Dint Poturn            | a Saarah Commonte                        |               |                  |      |

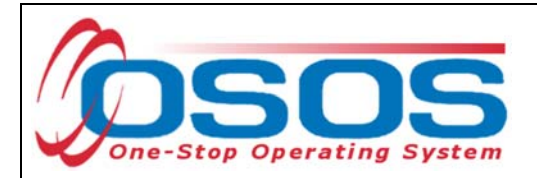

Select the appropriate business, WIB or training provider from the **Location** drop down menu, if more than one exists. This is the location at which the service is offered.

Check the box for Monday as the day of the week that the training will start, regardless of when the training will actually start.

Do not enter the **Start Date**, **End Date**, **End Time**, check any other days of the week, or enter any number into the **Total Seats** or **Available Seats** data fields.

Enter \$1.00 in the **Cost** field.

In the **Description** field, enter a brief description of the specific training.

Click the Save Single button.

**Record Saved** will display briefly in the top right of the screen. Now the offering can be attached to a customer record.

| Pro<br>CNC M<br>Gener<br>Pro<br>S<br>Pa | wider Search<br>Machine Operator T<br>ral Info Lists Attach<br>ovider Info<br>Provider Name Te<br>Service Category Ind<br>Service Type On<br>ervice Description CN<br>ay for Performance<br>ETP Status<br>ocation<br>Decation Test Training Car<br>ddress 123 Broadway | Provider Detail  Fraining  st Training  st Training  dividualized Career Services/  the-Job Training IC Machine Operator OJT  mpus                                                                              | Offering Search<br>Offering ID: 139203 | Offering Detail  Schedule  Start Date  Start Time  Sun. Mon.  Fri. Sat.  ETP Program of  Industry Reco Registered A  State or Natio     | Links  Record Saved  End Date End Time Tue. Wed. Thu.  Study Leading to opgnized Certification pprenticeship                                                       |
|-----------------------------------------|----------------------------------------------------------------------------------------------------|----------------------------------------------------------------------------------------------------|----------------------------------------|----------------------------------------------------------------------------------------------------|----------------------------------------------------------------------------------------------------|
| CNC M<br>Gener<br>Pro<br>S<br>Pa        | Machine Operator T<br>ral Info Lists Attach<br>ovider Info<br>Provider Name Te<br>Service Category Ind<br>Service Type On<br>ervice Description CN<br>ay for Performance<br>ETP Status<br>ocation<br>Decation Test Training Cat<br>ddress 123 Broadway                 | Training       (         ments       (         st Training       (         dividualized Career Services/       (         ithe-Job Training       (         IC Machine Operator OJT       (         mpus       ( | Differing ID: 139203                   | Schedule<br>Start Date<br>Start Time<br>Sun. Mon.<br>Fri. Sat.<br>ETP Program of<br>Industry Reco<br>Registered A<br>State or Natio     | Record Saved         End Date         End Time         Tue.         Wed.         Thu.         Study Leading to         ognized Certification         pprenticeship |
| Gener<br>Pri<br>S<br>Pa                 | ral Info Lists Attach<br>ovider Info<br>Provider Name Te<br>Service Category Ind<br>Service Type On<br>ervice Description CN<br>ay for Performance<br>ETP Status<br>ocation<br>Ocation<br>Test Training Ca<br>ddress 123 Broadway                                      | ments<br>st Training<br>dividualized Career Services/<br>ithe-Job Training<br>IC Machine Operator OJT                                                                                                    | Training (Intensive/Training)          | Start Date<br>Start Date<br>Start Time<br>Sun. Mon.<br>Fri. Sat.<br>ETP Program of S<br>Industry Reco<br>Registered A<br>State or Natio | End Date<br>End Time<br>Tue. Wed. Thu<br>Study Leading to<br>ognized Certification<br>pprenticeship                                                                |
| Pro<br>S<br>Pa                          | ovider Info<br>Provider Name Te<br>Service Category Ind<br>Service Type On<br>ervice Description CN<br>ay for Performance<br>ETP Status<br>ocation<br>Decation<br>Decation Test Training Cat<br>ddress 123 Broadway                                                    | st Training<br>lividualized Career Services/<br>It-the-Job Training<br>IC Machine Operator OJT                                                                                                    | Training (Intensive/Training)          | Start Date<br>Start Time<br>Sun. Mon.<br>Fri. Sat.<br>ETP Program of<br>Registered A<br>State or Natio                                  | End Date<br>End Time<br>Tue. Wed. Thu<br>Study Leading to<br>ognized Certification<br>pprenticeship                                                                |
|                                         | Zip 14454                                                                                                    | State New York<br>WIB NYSDOL - CO                                                                                                    |                                        | Associate De<br>Bachelor's De<br>Community C<br>Secondary So                                                                            | inal License<br>gree<br>egree<br>college Certificate<br>chool Diploma or Equivalent                                                                                |
| \$1.00                                  | dditional Info                                                                                                    | Total Seats                                                                                                    | s Ava                                  | ailable Seats                                                                                                    | Skill Gain                                                                                                    |
|                                         | Description On-the-j                                                                                                    | ob training to devel                                                                                                    | Lop skills in CNC ma                   | chinery operation.                                                                                                    | Description                                                                                                    |
|                                         |                                                                                                    | <u>S</u> ave Single                                                                                                    | Save Single                            | ices <u>R</u> eturn to Search                                                                                                    |                                                                                                    |

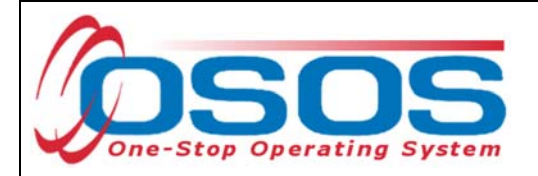

## **RESOURCES AND ASSISTANCE**

Additional program information, OSOS guides and other resources can be found at: <u>http://labor.ny.gov/workforcenypartners/osos.shtm</u>

For further assistance, please contact the OSOS Help Desk: By phone: (518) 457-6586 By email: <u>help.osos@labor.ny.gov</u>